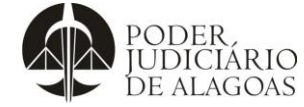

## Criação de Novo Processo Virtual

| Processo                | Código    | Folha n⁰ |
|-------------------------|-----------|----------|
| Gestão das Contratações | D.SUBD.11 | 1/3      |

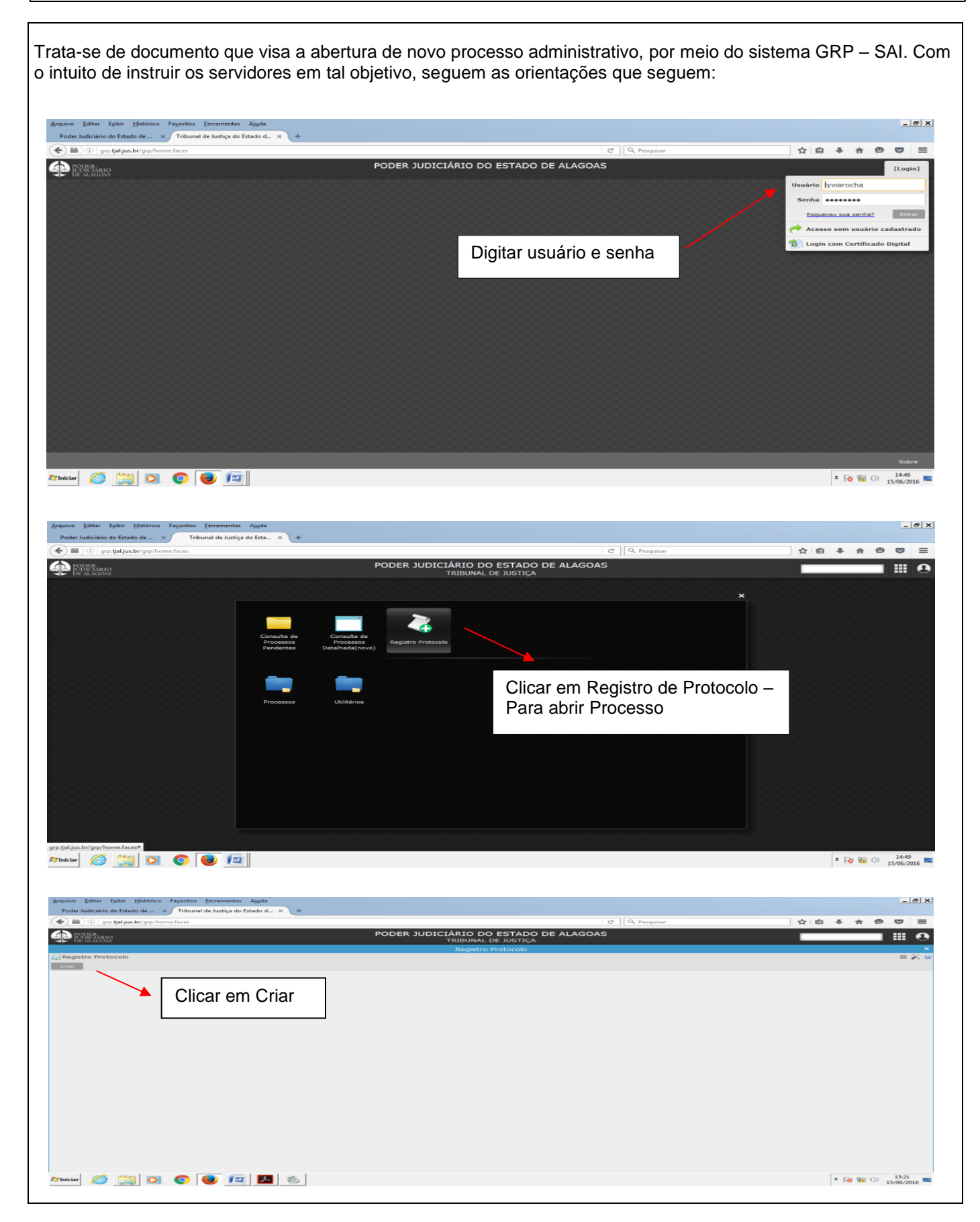

Esta cópia quando impressa será considerada não controlada

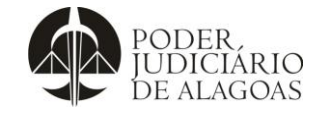

## Criação de Novo Processo Virtual

| Processo                | Código    | Folha n⁰ |
|-------------------------|-----------|----------|
| Gestão das Contratações | D.SUBD.11 | 2/3      |

| Arquée Editer Equité Listérie Produce de Listérie De Listérie de Listérie de L |
|----------------------------------------------------------------------------------------------------|
| Image: Series       Concepts       Concepts                                                                                                    |
| Directories     Registro Protocolo     Registro Protocolo       Registro Protocolo     Criando El X el X       Registro Protocolo     Criando El X el X       Registro Protocolo     Criando El X el X       Registro Protocolo     Criando El X el X       Registro Protocolo     Criando El X el X       Statur Construction     Resposta fuentum       Statur Construction     Resposta fuentum       Statur Construction     Resposta fuentum       Statur Construction     Resposta fuentum       Statur Construction     Resposta fuentum       Statur Construction     Resposta fuentum       Statur Construction     Resposta fuentum       Statur Construction     Resposta fuentum                                                                                                    |
| Calvar       Calvar       Calvar       Calvar       Response       Nenhum       Image: Calvar       Response       Nenhum       Image: Calvar       Image: Calvar       Image: C                                                                                                    |
| Tipe "Aquisições<br>Grupo " Solicitações Aquisições<br>Assunte" ADESÃO ATA REGISTRO DE PREÇO<br>Sintese" ADESÃO ATA REGISTRO DE PREÇO<br>Sintese" ADESÃO ATA REGISTRO DE PREÇO<br>Sintese" ADESÃO ATA REGISTRO DE PREÇO                                                                                                    |
| Sintese * ADEBÃO ATA REGISTRO DE PREÇO<br>Sintese * ADEBÃO ATA REGISTRO DE PREÇO<br>Sintese * Adujorição contra será preenchido o seu nome                                                                                                    |
|                                                                                                    |
| Crupo: Solicitaçãos de Aquisições                                                                                                    |
| Cocumentos                                                                                                    |
| REQUERIMENTO/OFICIO/MEMORANDO     ATA REGISTRO DE PREÇO                                                                                                    |
| Adicionar mais anexos                                                                                                    |
| ♥ Informações Adicionais                                                                                                    |
| Anexar o Ofício recebido pelo Órgão Solicitante.                                                                                                    |
| 27 Inclar 🖉 🛗 🖸 💿 😰 🖉 5.00 A 1300/2015 =                                                                                                    |
|                                                                                                    |
| Anexador de Documento                                                                                                    |
|                                                                                                    |
| Anexar Limpar                                                                                                    |
| Identificação                                                                                                    |
| Titulo                                                                                                    |
| + Adicionar                                                                                                    |
|                                                                                                    |
| Arquivo                                                                                                    |
|                                                                                                    |
|                                                                                                    |
|                                                                                                    |
|                                                                                                    |
| Arquivo Editar Egibir Histórico Fagoritos Eerramentas Ajuda                                                                                                    |
| 🔄 🔁 🕐 grp.tjaljus.br/grp/home.faces 🛛 🖒 🖨 🗍 💭 🥃                                                                                                    |
| PODER JUDICIARIDO DO ESTADO DE ALAGOAS<br>TRIBUNAL DE JUSTICA<br>Enviar arguivo                                                                                                    |
| Registr     Image: Chando in the second second                           |
| Favoritos Favoritos Mome ^ Nome ^ Data de modificaç Tipo Tamanho Resposta Nenhum Resposta Nenhum </td                                                                                                    |
| Inclusion         Autorização Assinada         00/06/2016 12:53         Adobe Acrobat D         17 KB           Image: Bibliotecas         Image: Bibliotecas         Image: Bib                                                                                                    |
| Image: Section of the section of the section of                    |
| Concurrent Concurrent restantiation 2000                                                                                                    |
| ■ Directo Local (L-3)                                                                                                    |
| Adicon                                                                                                    |
| ♥ Informações Adicionais                                                                                                    |
|                                                                                                    |
|                                                                                                    |
|                                                                                                    |
|                                                                                                    |

## Esta cópia quando impressa será considerada não controlada

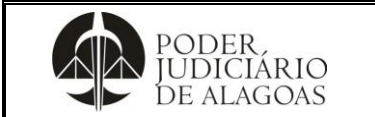

## Criação de Novo Processo Virtual

Processo

| Gestão das Contratações | Código    | Folha n⁰ |
|-------------------------|-----------|----------|
|                         | D.SUBD.11 | 3/3      |

| Anexador de Documento                                                                                                    | ×                                                                                                    |
|----------------------------------------------------------------------------------------------------|----------------------------------------------------------------------------------------------------|
| Anexar Limpar                                                                                                    |                                                                                                    |
| Identificação                                                                                                    |                                                                                                    |
| Título                                                                                                    |                                                                                                    |
| Submeter                                                                                                    | × Limpar Todos                                                                                                 |
| Formulário.pdf                                                                                                    | Deletar                                                                                                    |
| Arquivo                                                                                                    |                                                                                                    |
|                                                                                                    |                                                                                                    |
| 2º clicar em Anexar                                                                                                    | 1º clicar em Submeter                                                                                          |
|                                                                                                    |                                                                                                    |
|                                                                                                    |                                                                                                    |
|                                                                                                    |                                                                                                    |
| Árquivo Editar Egibir Histórico Faxoritos Eerramentas Ajuda<br>Poder Judiciário do Estado de ×   Poder Judiciário do Estado de ×   manual_sistemaprotocolo.pdf × / Tribunal de Justi                                                                                                    | za do Estado d × \ +                                                                                           |
| O grutisljus.br/grp/home.faces  PODER_JUDICIÁR  PODER_JUDICIÁR                                                                                                    |                                                                                                    |
| TRI CARACTERISTICS FOR CONTRACT OF CONTRACT OF | BUNAL DE JUSTIÇA III O<br>tegistro Protocolo ×                                                                 |
| Salvar Cancelar Criar<br>Salvar Requerente * Lyvia Maria Rocha                                                                                                    | <ul> <li>Resposta Nenhum</li> </ul>                                                                            |
| Tipo * Aquisições<br>Grupo * Solicitações Aquisições<br>Assurto * Apesão ata Registra de PREÇO                                                                                                    | ×<br>v<br>v                                                                                                    |
| Sintese " Adesão ata registro de preço                                                                                                    |                                                                                                    |
| Prioridade Nenhum                                                                                                    | <br>Caracteres restantes 1000 € ▲                                                                              |
| Documentos                                                                                                    | Arquivo oviugati                                                                                               |
| ATA REGISTRO DE PREÇO                                                                                                    | Belecionar Remover X                                                                                           |
| Adicionar male anexos                                                                                                    |                                                                                                    |
| Clicar em Salvar e será gerado o número                                                                                                    | do                                                                                                    |
| processo.                                                                                                    |                                                                                                    |
|                                                                                                    |                                                                                                    |
|                                                                                                    | * 10 100 (D) 15/06/2016                                                                                        |
|                                                                                                    |                                                                                                    |
|                                                                                                    |                                                                                                    |
| Thema POI                                                                                                    | DER JUDICIÁRIO DO ESTADO DE ALAGOAS<br>PODER JUDICIÁRIO DO ESTADO DE ALAGOAS                                   |
|                                                                                                    | Construction of the second second second second second second second second second second second second second |
| Processo Numero: 2015/23                                                                                                    |                                                                                                    |
| Salvar Cancelar Criar                                                                                                    |                                                                                                    |
|                                                                                                    |                                                                                                    |

| Histórico de Alterações |         |                          |                        |  |
|-------------------------|---------|--------------------------|------------------------|--|
| Data                    | Revisão | Descrição das alterações | Aprovação              |  |
| 05/10/2016              | 00      | Validação pelo Gestor    | Walter da Silva Santos |  |
|                         |         |                          |                        |  |
|                         |         |                          |                        |  |